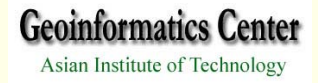

# INTRODUCTION TO ARCVIEW & CREATION EDITING OF SPATIAL DATABASE

# **HANDS-ON**

# I. STARTING ARCVIEW PROGRAM

**Geoinformatics Center** 

Asian Institute of Technology

-Double Click

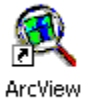

-Or click at Start Menu

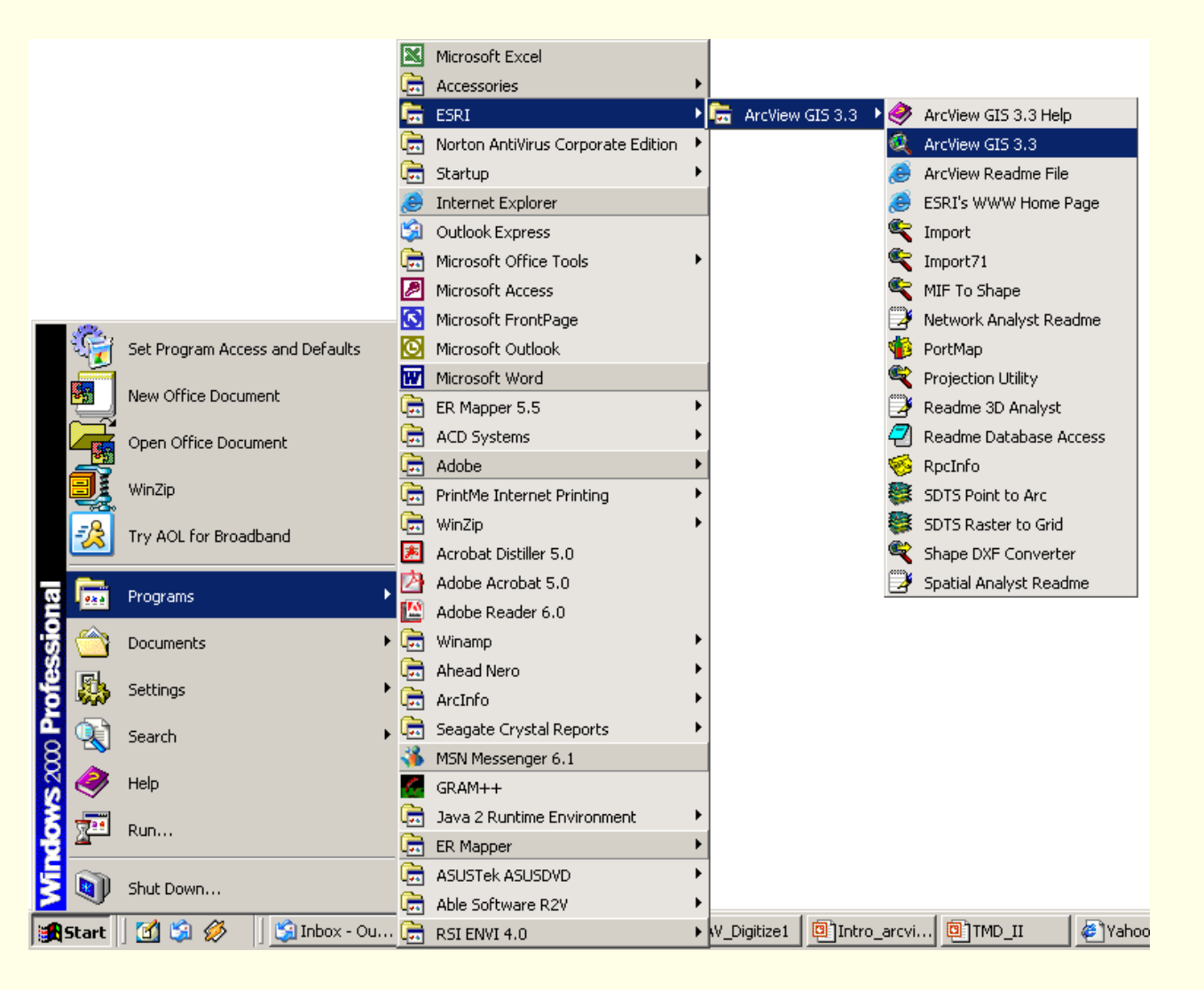

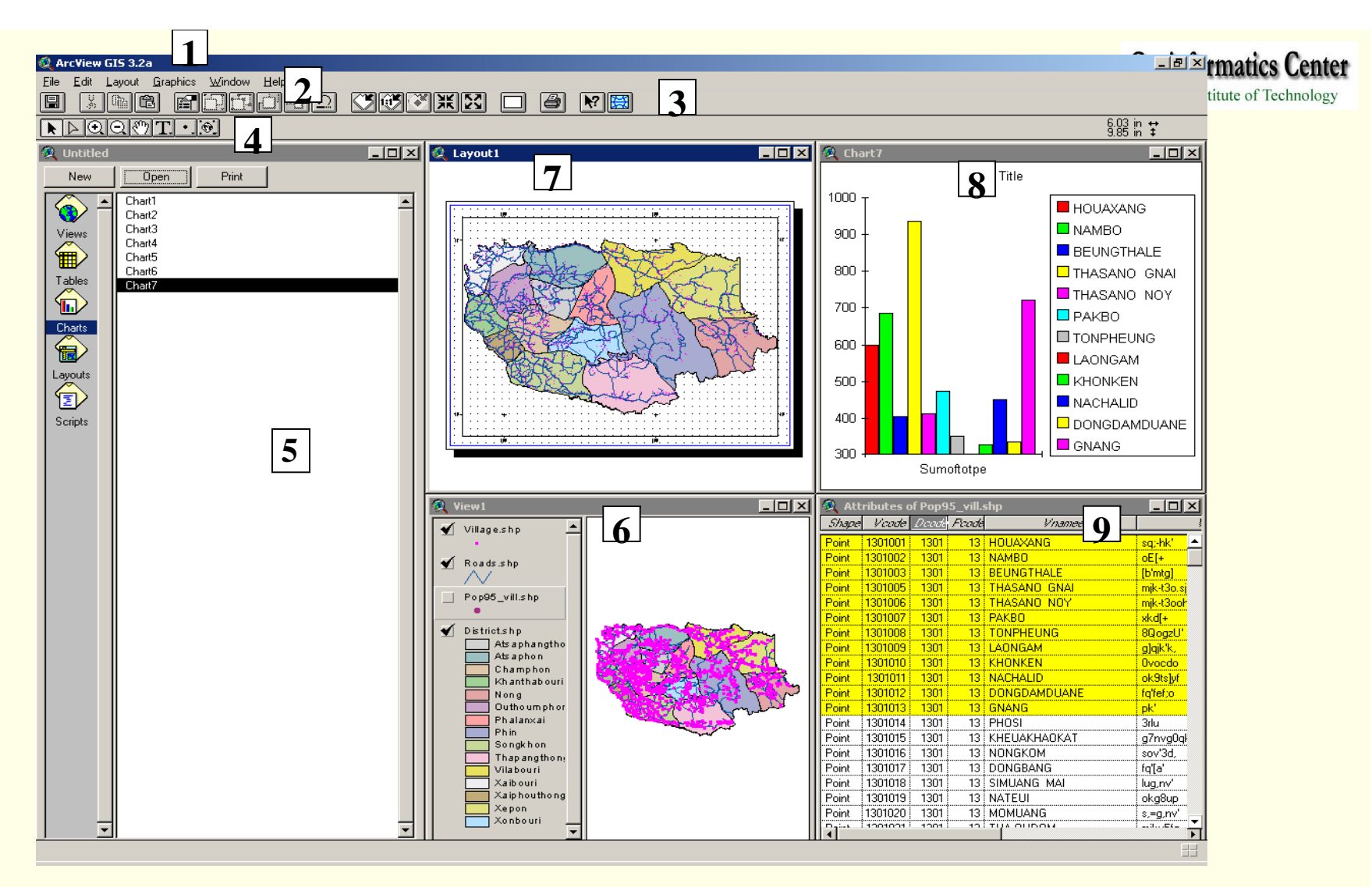

- 1. Application Window
- 2. Menu Bar
- 3. Button Bar
- 4. Tool Bar
- 5. Project Window

6. View Window
 7. Layout Window
 8. Chart Window

9. Table Bar

Geoinformatics Center Asian Institute of Technology

#### **GRAPHICAL USER INTERFACE (GUI)**

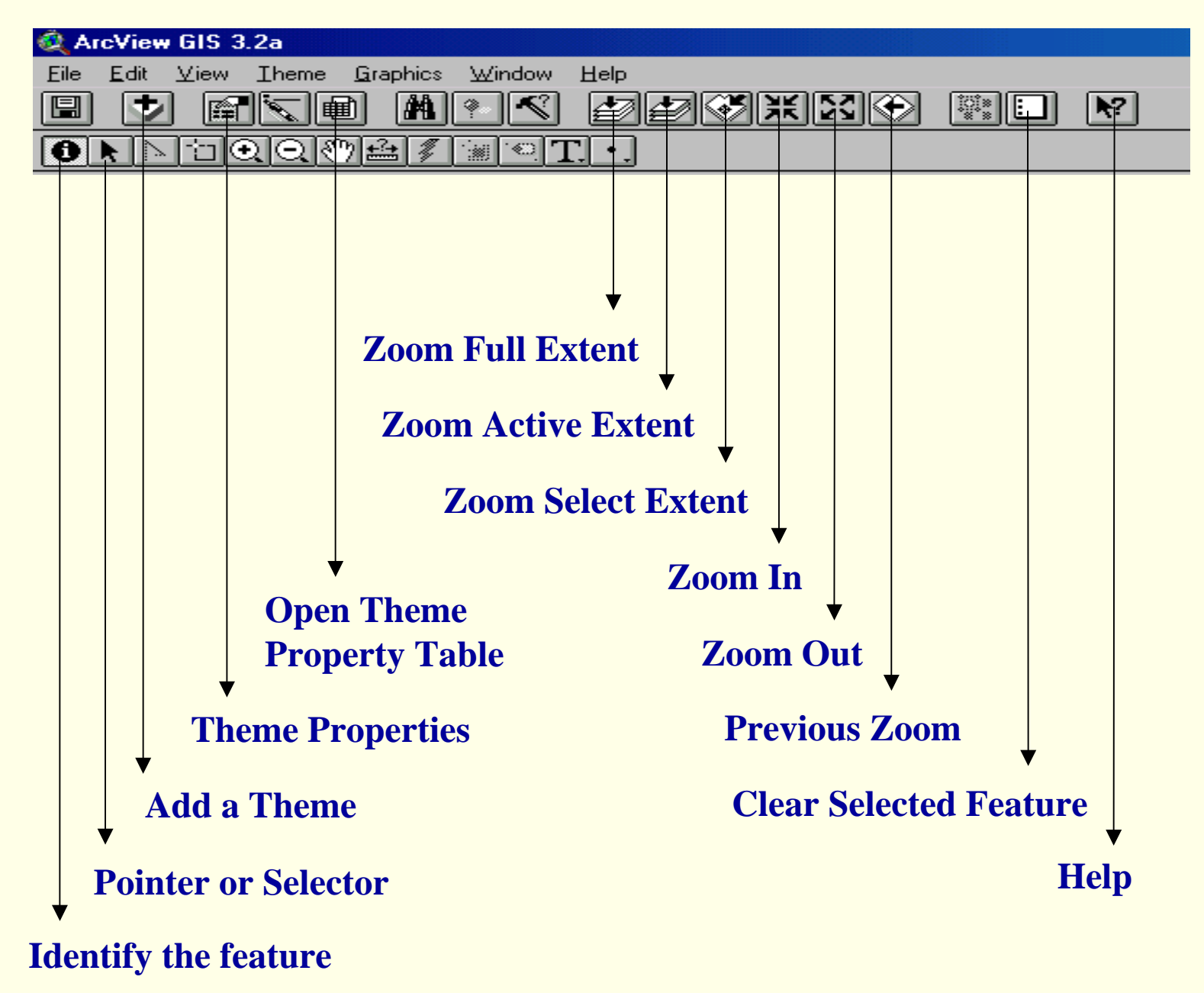

## **II.CREATION EDITING OF SPATIAL DATABASE**

*Spatial data* stores location of geographic features, along with attribute information describing what these features represent. The spatial data is stored in a vector or raster data structure, and corresponding attribute data is stored in a set of tables .

#### **Creation of Spatial database**

- Digitizing -----> Vector
- Scanning -----> Raster
- From image processing of remotely sensed data
   Image (Raster)

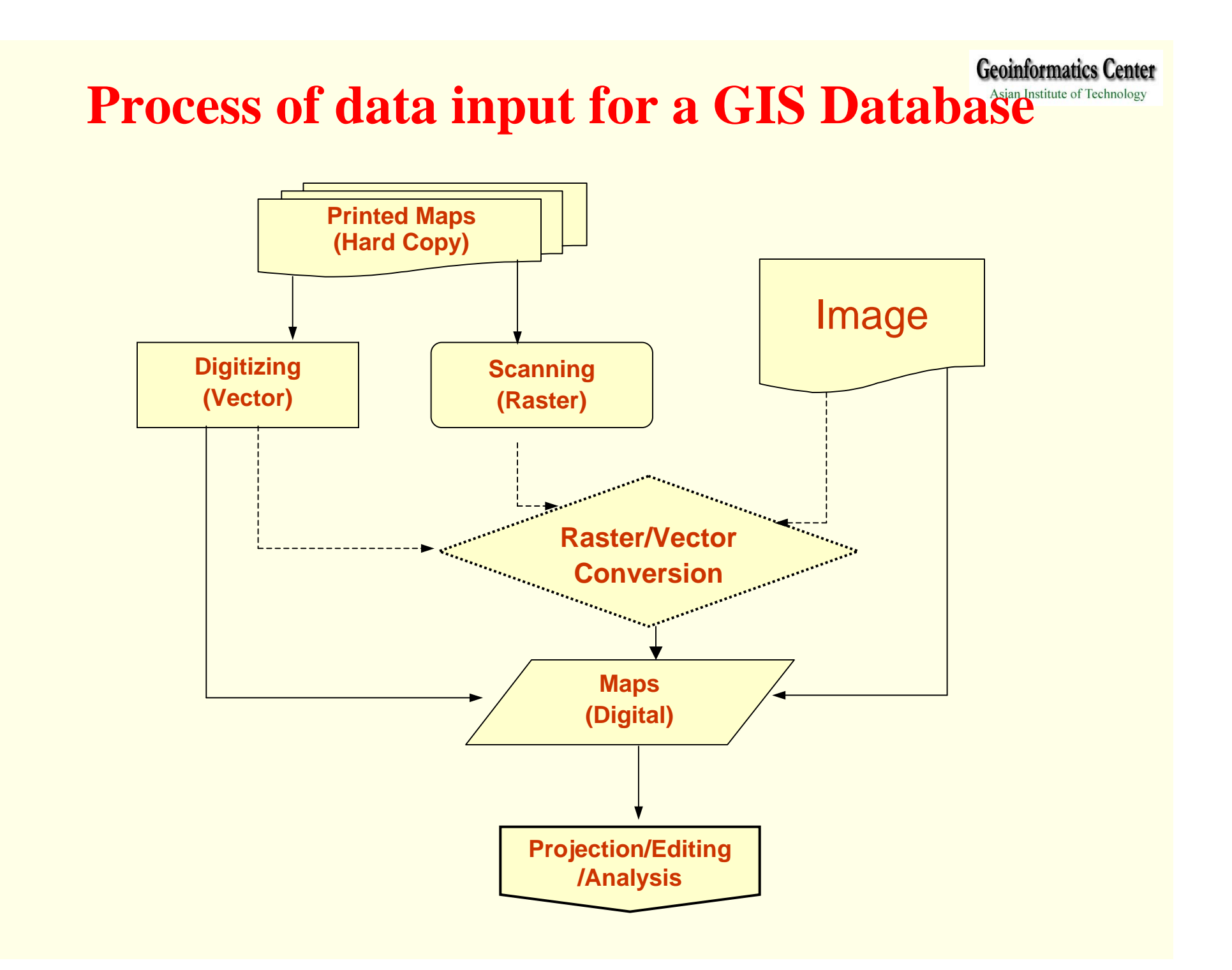

# **1.Tablet Digitizing**

**1.1 Setting digitizer tablet and Loading the Digitizer Extension** 

**1.2 Registering the Map to be digitized** 

**1.3 Creating new polygon theme** 

**1.4 Splitting polygons** 

**1.5 Merging polygons** 

**1.6 Creating doughnut polygons** 

**1.7 Creating line features** 

**1.8 Creating Point features** 

**1.9 Editing the attribute Table** 

# 1.1 Setting digitizer tablet and Loading the Digitizer Extension

- Turn on digitizer tablet
- Be ensure that the driver of digitizer tablet is installed
- Double click on on TabletWork icon
- at the Desktop Tray near clock.
- > Once TabletWorks Control Panel window is loaded, assign specific

function to the buttons (Ex: Left click on button 0, Double click left button 1,

Right click on button 2, and Double click right button 3).

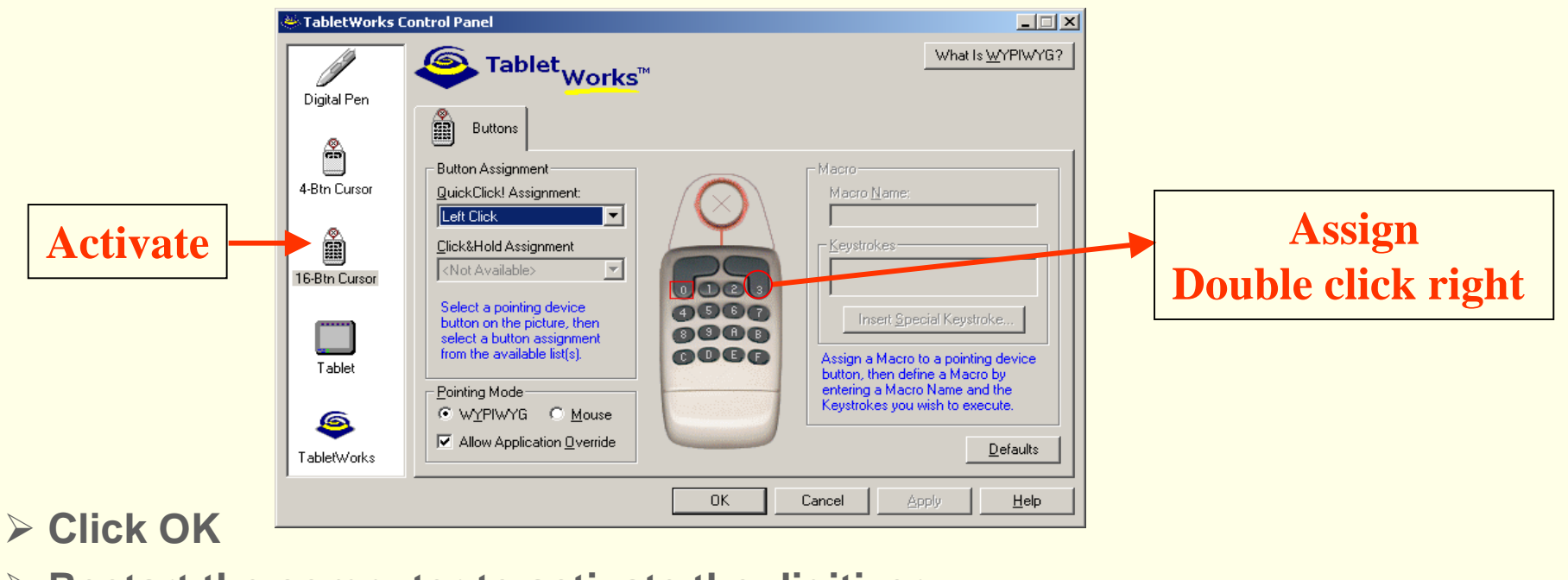

Restart the computer to activate the digitizer

#### Start ArcView; Start -> Programs -> ESRI -> ArcView 3.2a -> Or Asian Institute of Technology

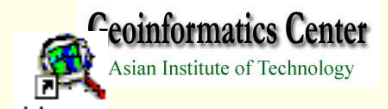

Select with a new View to open a new view

#### > Click OK

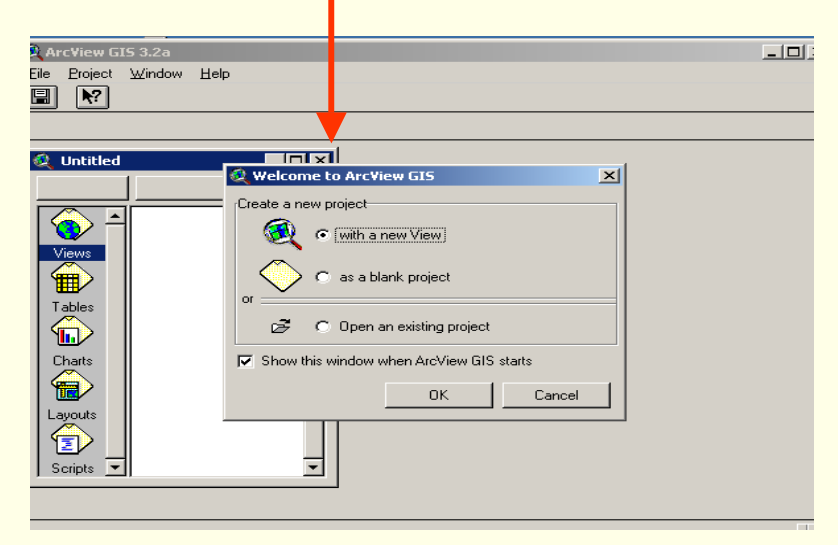

> Select Extension... in File menu then

#### check block Digitizer

> Click OK

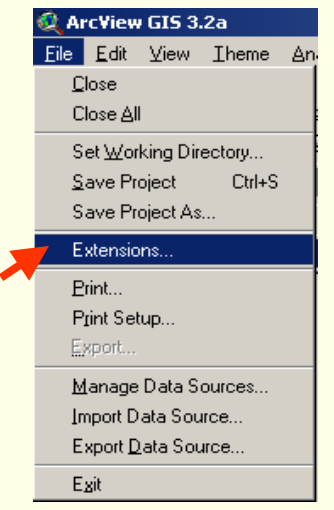

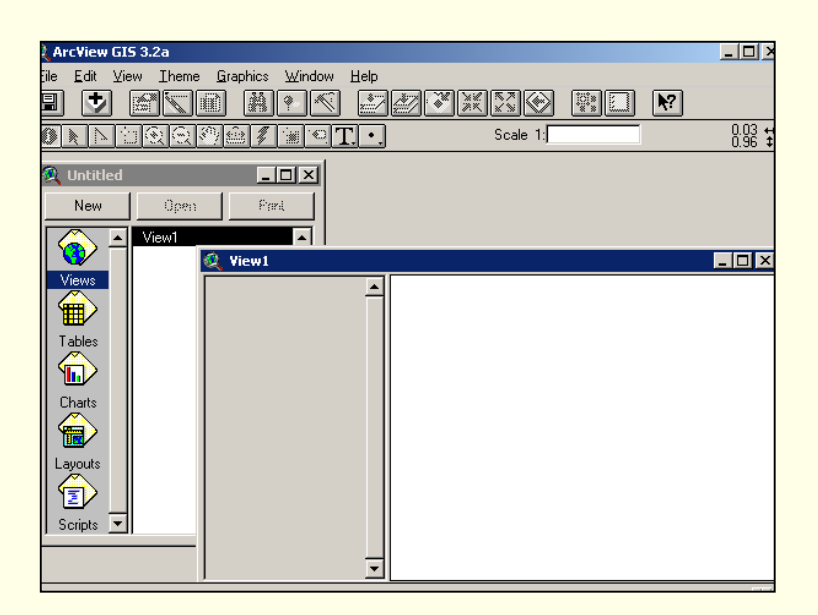

| 🝳 Extensions                                                                                            |                         | ×                     |
|----------------------------------------------------------------------------------------------------|-------------------------|-----------------------|
| Available Extensions:                                                                                   |                         |                       |
| ADRG Image Su     ADRG Image Su     CADRG Image Su     Cad Reader     CIB Image Supp     Database Acces | pport<br>Support<br>ort | OK<br>Cancel<br>Reset |
| Dialog Designer<br>✔ Digitizer<br>About:                                                                |                         | Make Default          |

#### **1.2 Registering the Map to be digitized**

>To setup a map unit, choose properties from View Menu.

>Select Meter to map unit and Kilometer at distance unit, click OK

| 🍳 View Properties                       | ×      |
|-----------------------------------------|--------|
| Name: View1                             | ок     |
| Creation Date: 18 ¾ÄÉÀÒ¤Á 2003 19:36:49 | Cancel |
| Creator:                                |        |
| Map Units: meters                       | -      |
| Distance Units: kiometers               | -      |
|                                         |        |
| Projection Area Of Interest             |        |
| Background Color: Select Color          |        |
| Comments:                               |        |
|                                         | -      |
|                                         |        |
|                                         | _      |
|                                         |        |

- In View menu click Digitizer setup
- > In dialogue box Click digitize puck button,
- > Move the Puck to check whether the puck is functioning or not.

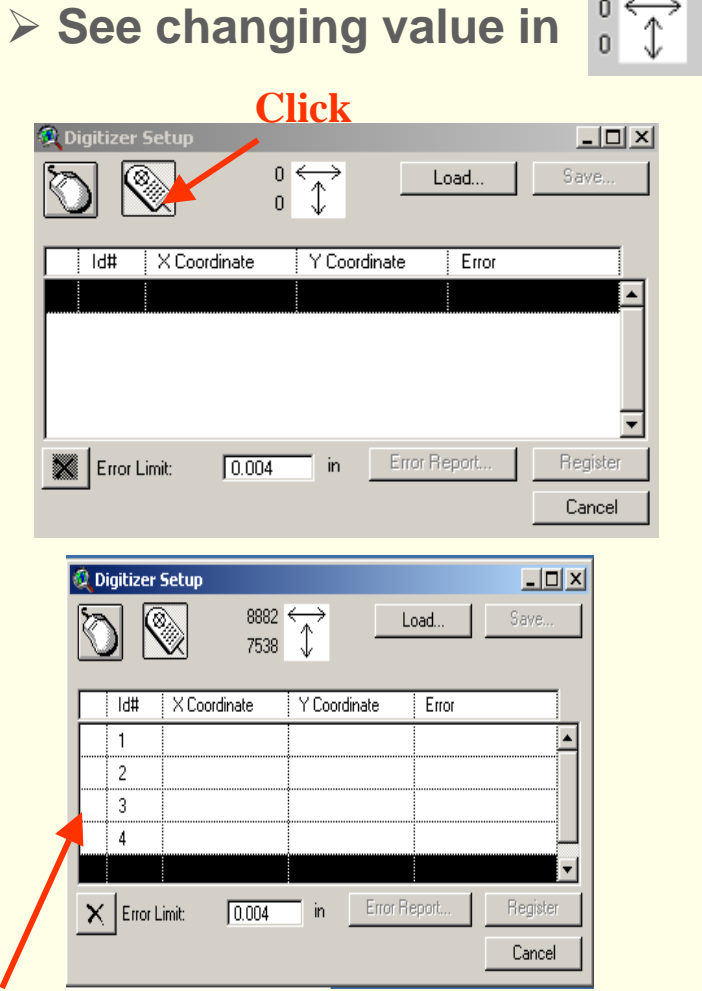

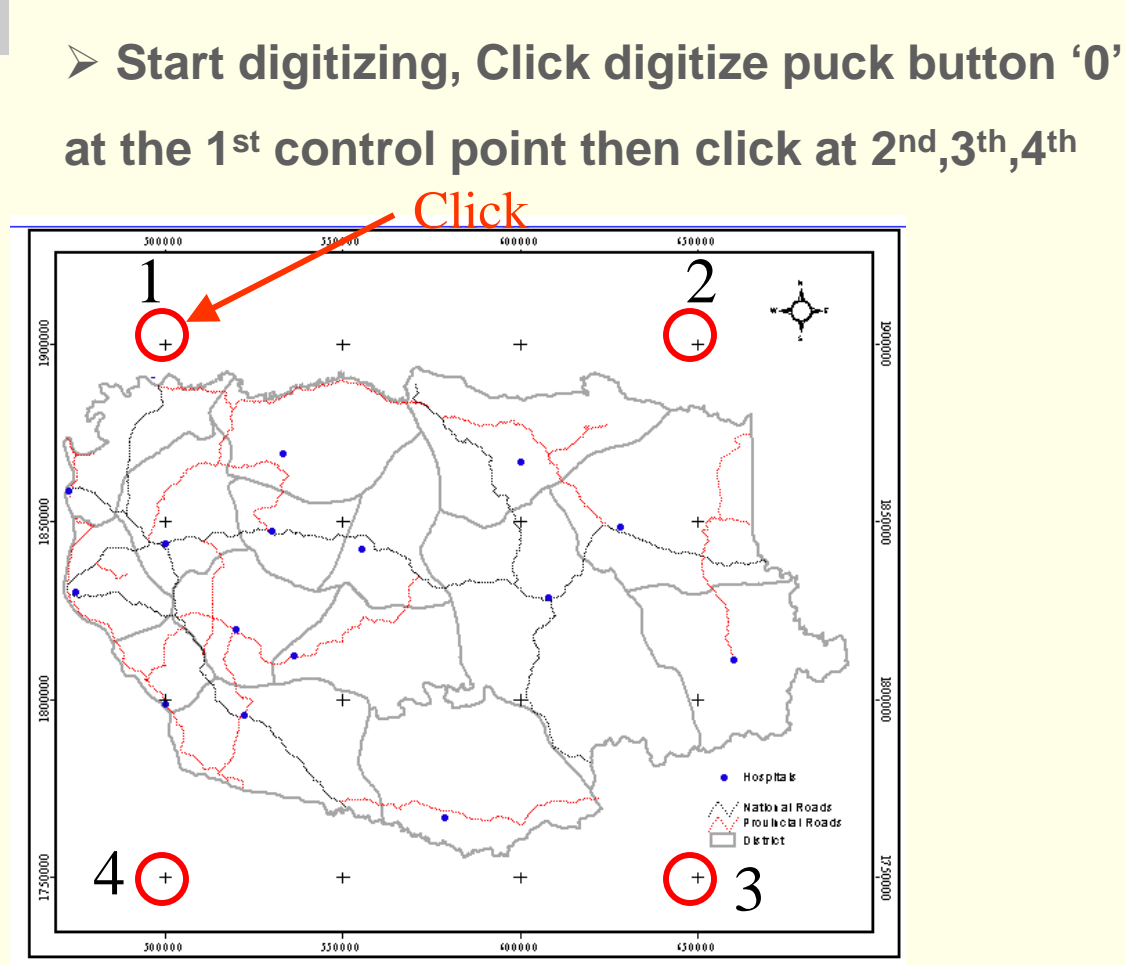

A record appears in the dialogue for each control point digitized

\_ 🗆 X 🚨 Digitizer Setup  $11028 \leftrightarrow$ Save.. Load... > Write down ground coordinates for all recorded 8707 \$ Units Meters ld# X Coordinate Y Coordinate Error (km) control points in the X and Y Coordinate fields, then 1 0.0042 500000 1900000 × 2 1900000 0.0042 650000 type to each record × ; 3 0.0042 1750000 650000 4 0.0042 1750000 500000 Check The Root Mean Square (RMS) that it should V Errort Error Report... 0.004 in be lower than the Error Limit. Calculated Error: 0.003 in Cancel

Click Register button, once it is activated

*If the calculated error is larger than the Error Limit, you cannot register your map, and you'll have to do one of the following:* 

- Re-digitize control points on your paper map.
- Re-enter the corresponding ground control points.
- Increase the value in the Error Limit edit box and press TAB key.

The value of the Error Limit field can be increased depending on the scale of map and accuracy level. To maintain highly accurate geographic data, the RMS should be kept under 0.004 inches in page units. For less accurate data, the value can be as high as 0.008 inches or its equivalent measure.

Switching between digitizing mode and mouse modes > Press F2 from key board or go to view menu and select Digitizer as puck or Digitizer as Mouse

| ⊻iew | Iheme                | Analysis  | <u>S</u> urf |
|------|----------------------|-----------|--------------|
| Ero  | perties              |           |              |
| ∆d   | d Theme              | . Ctrl+   | Т            |
| Ge   | ocode Ada            | dresses   |              |
| Ado  | d Event Th           | neme      |              |
| Ne   | w Theme              |           |              |
| The  | emes On              |           |              |
| The  | emes Off             |           |              |
| Lay  | out                  |           |              |
| то   | C Style              |           |              |
| Ful  | l E <u>s</u> tent    |           |              |
| Zo   | om In                |           |              |
| Zo   | om <u>O</u> ut       |           |              |
| Zoo  | om To The            | emes      |              |
| Zoo  | om To <u>S</u> ele   | ected     |              |
| Zoo  | om Pre <u>v</u> iou  | as.       |              |
| Ein  | d                    | Ctrl+     | F            |
| Loc  | ate Addre            | \$\$      |              |
| Dig  | jitizer Set <u>u</u> | p         |              |
| Dig  | jitizer as M         | ouse F    | 2            |
| Str  | ea <u>m</u> Tolera   | ance      |              |
| En   | able Strea           | m Model F | 3            |

## **1.3 Creating Polygon Theme**

- Choose New Theme from View menu.
- > From the dialogue, select Polygon from the dropdown list is, and press OK.

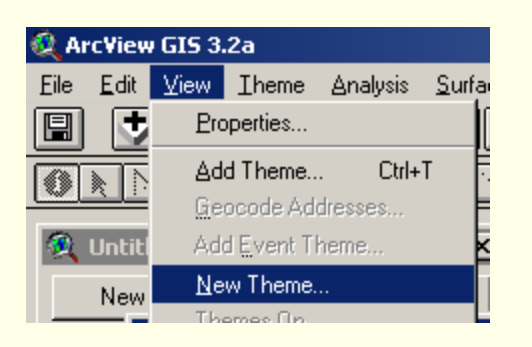

| 🔍 New Theme   | ×      |
|---------------|--------|
| Feature type: | OK     |
| Polygon       | Cancel |
| Line          |        |
| Polygon       |        |
|               |        |
| •             |        |

#### > Navigate to working directory and set new name, click OK

| 🍳 New Theme                |                                 | ×      |
|----------------------------|---------------------------------|--------|
| File Name:<br>boundary.shp | Directories:<br>d:\training     | ОК     |
|                            | it d:\ it raining in health-gis | Cancel |
|                            | Drives:<br>d:                   |        |

### •Create new polygon

- ➢ From the dropdown list of Drawing Tool Palette, click on ☐ Polygon tool
- Press '0' of digitizer puck button, start click first of polygon on tablet
- Continue digitizing along the line of the polygon and then double click or press button '1' when you are finished

#### If you can not see the

Polygon after digitizing

Click on Zoom to Active

Theme button to view.

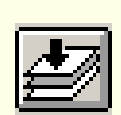

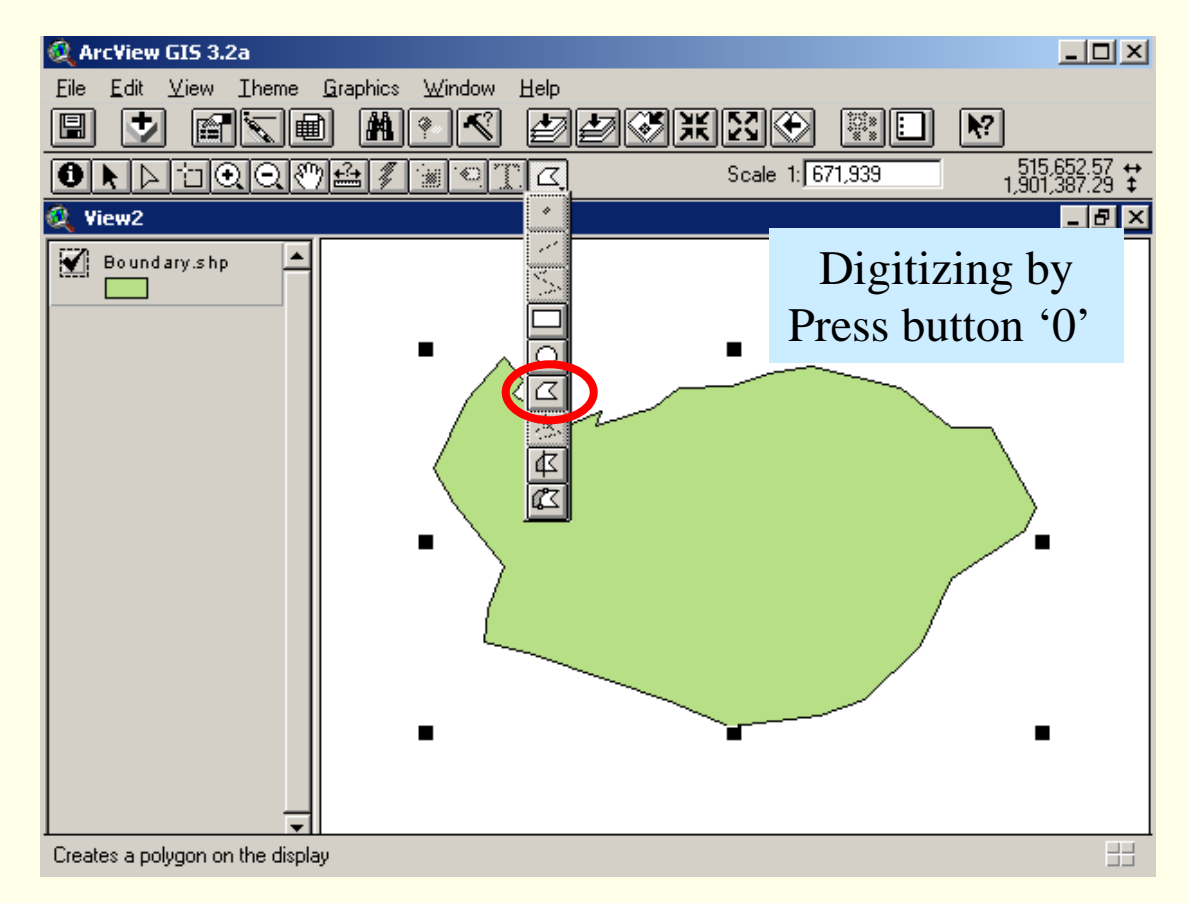

**Geoinformatics Center** 

Asian Institute of Technology

#### •Share part of the boundary

**Start** 

Click on Polygon tool for subsequent polygons to be digitized. To create a new polygon if it shares part of its boundary with an existing polygon(s)
 Press '0' of digitizer puck button, click first starting point inside the existing polygon, digitize along the line of new polygon

**Geoinformatics Center** 

Asian Institute of Technology

> Press'1' when click the stop point inside the existing polygon

Stop

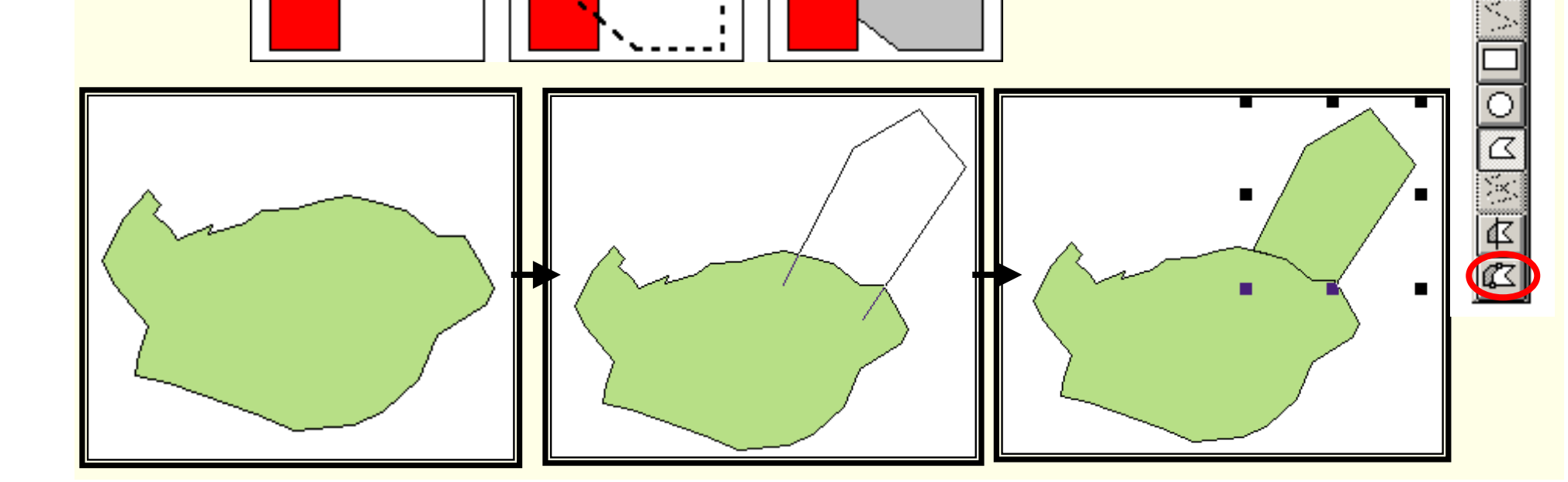

## **1.4 Splitting Polygons** While editing Polygons, you can use the Polygon Split tool to trace a line

across a defined polygon to split it into separate polygons.

≻ Click the polygon split tool

> Press '0' of digitizer puck button, click first starting point outside an existing polygon and digitize along the shared line between two polygon Press '1' when click the stop point outside the existing polygon Properties... Stop Editing > Save Edits and Stop Editing in Theme menu when finish Save Edits Save Edits As... digitizing

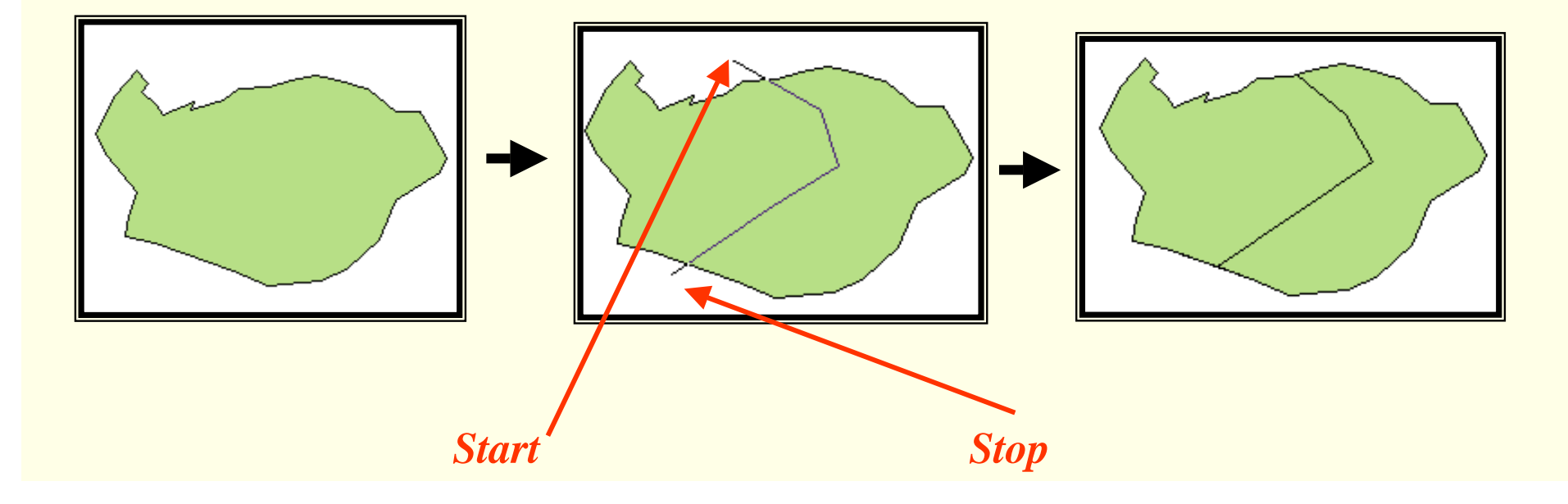

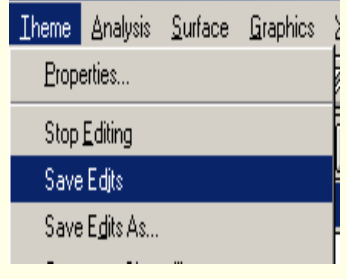

## **1.5 Merging Polygons**

Group of polygons can be merged to one polygon

Select Polygon to be merged using

> Edit menu, Choose Union Features

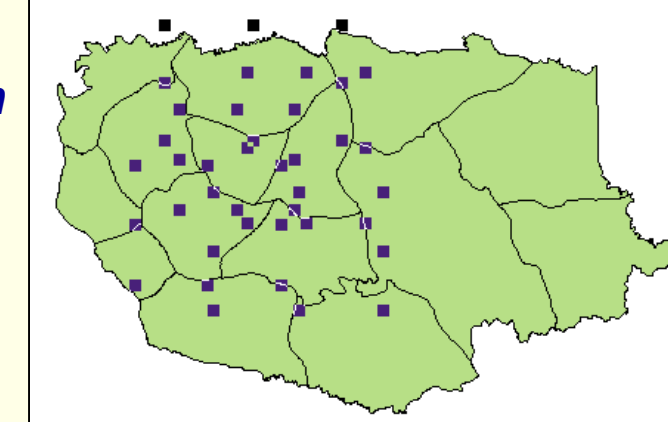

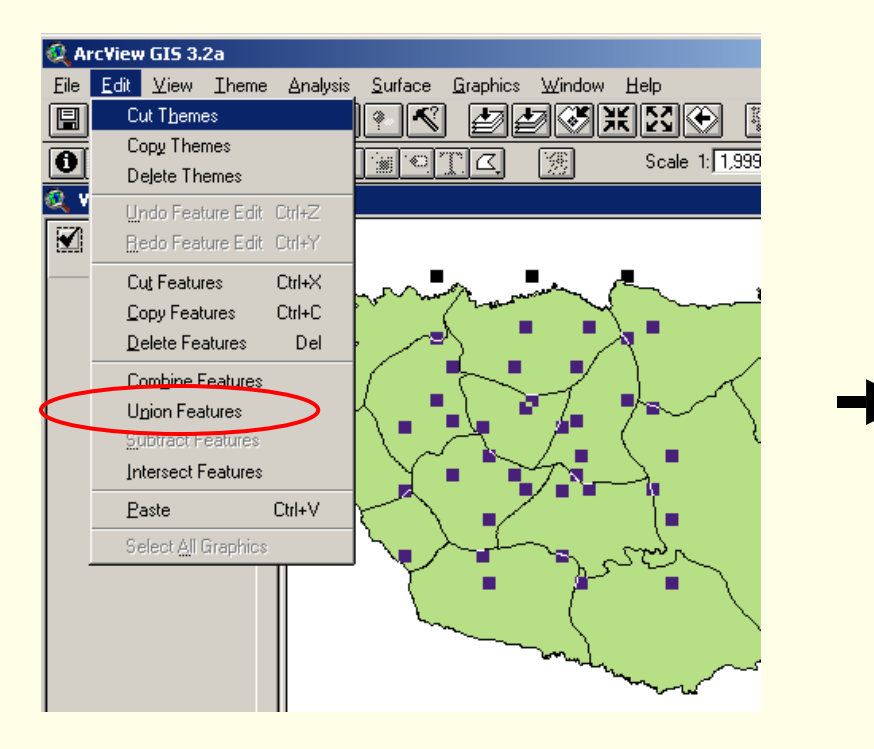

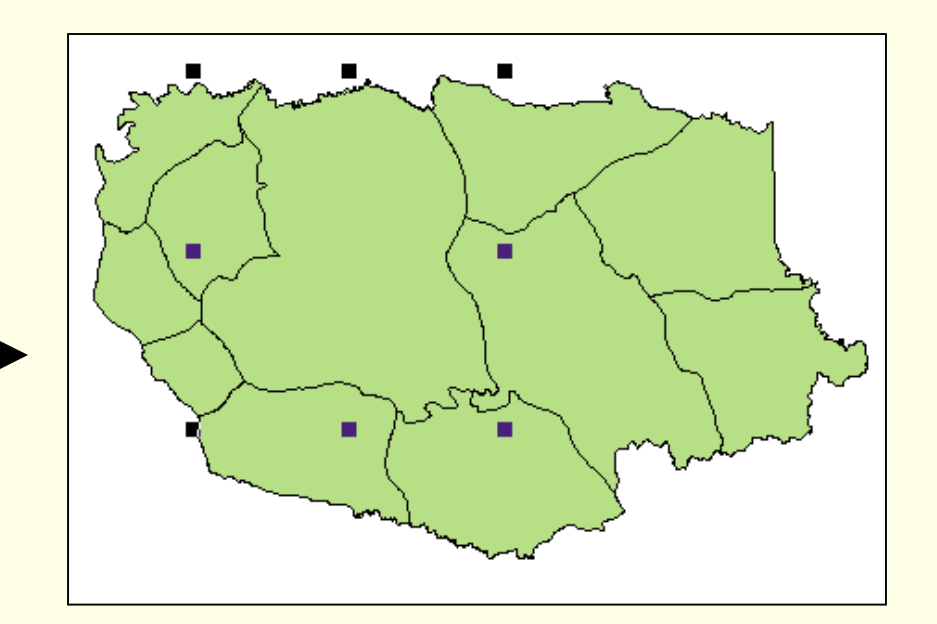

#### **1.6 Creating Doughnut Polygons**

If in a polygon, an area is to be deleted > Using Drawing Tool Palette, circle to the required area is marked

Select the polygon marked for the deletion along with the area selected for deletion

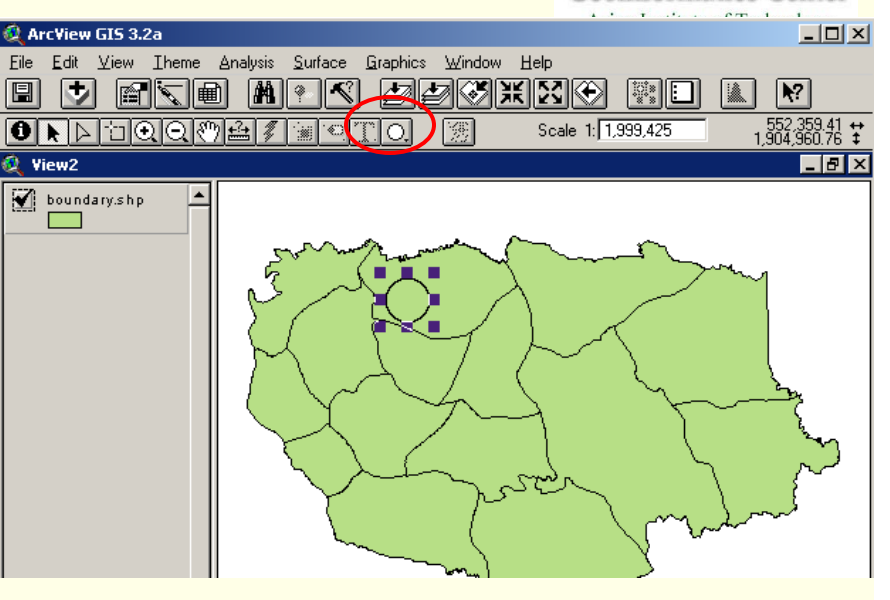

**Geoinformatics Center** 

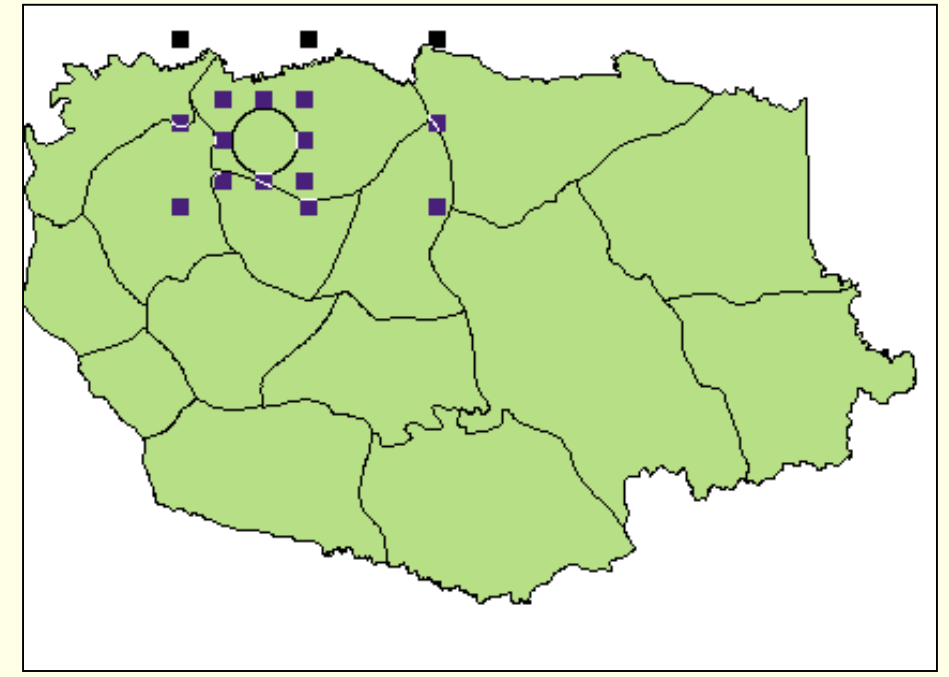

#### Choose "Combine Features" to cut the area marked

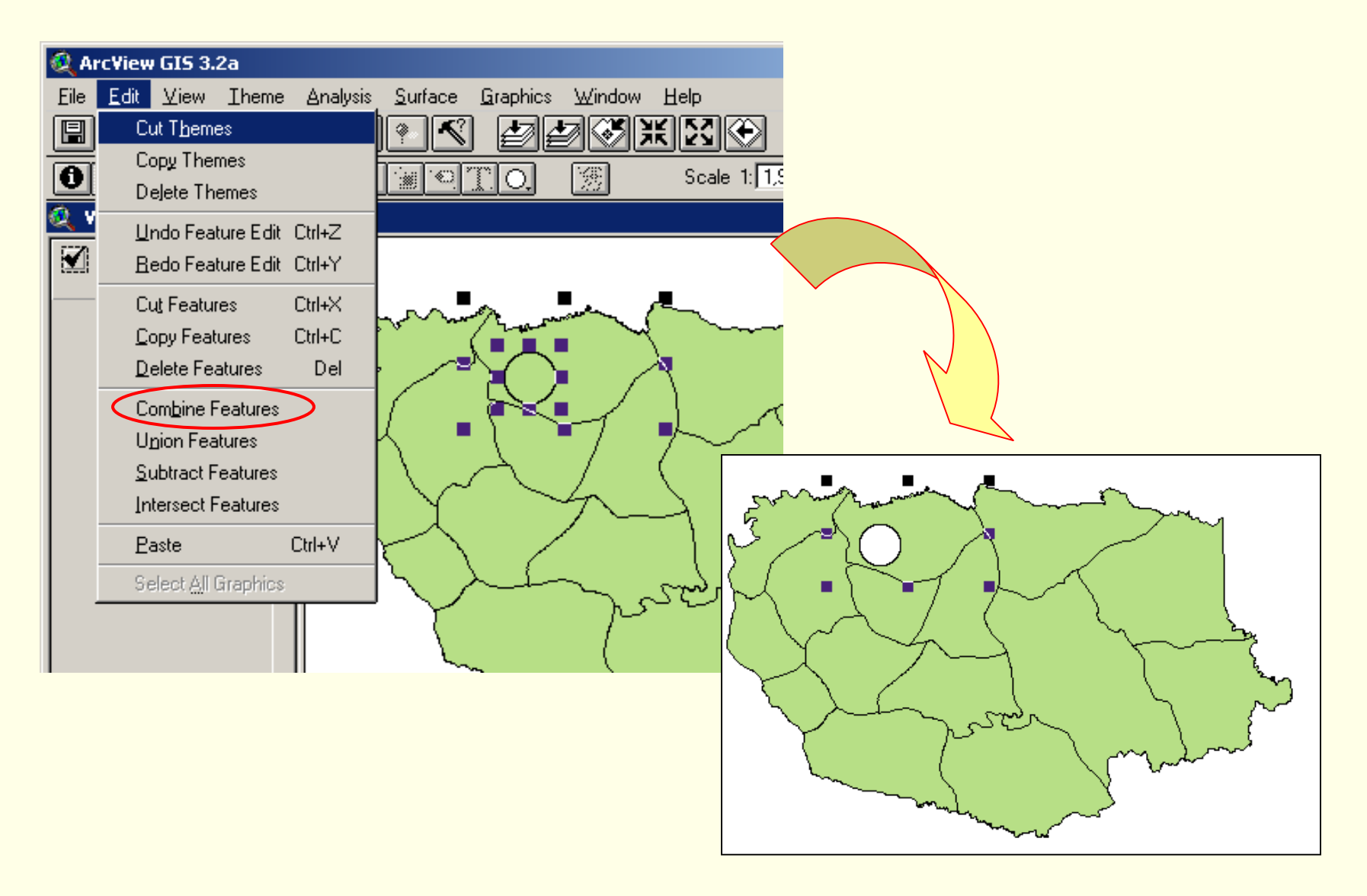

### **1.7 Creating Line Features**

- Choose New Theme from View menu.
- > From the dialogue, select Line from the dropdown list is, and press OK.

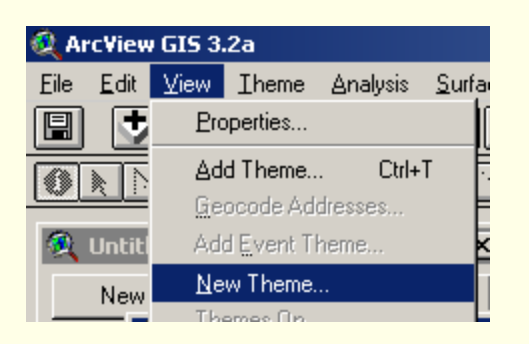

| 🍳 New Theme   |          | ×      |
|---------------|----------|--------|
| Feature type: |          | ОК     |
| Polygon       |          | Cancel |
| Line          |          |        |
| Polygon       | <b>T</b> |        |

> Navigate to working directory and set new name, click OK

| 🝳 New Theme             |                             | ×      |
|-------------------------|-----------------------------|--------|
| File Name:<br>roads.shp | Directories:<br>d:\training | ОК     |
|                         | C d:\ C training            | Cancel |
|                         | Drives:<br>d:               |        |

- > From the dropdown list of Drawing Tool Palette, click on \_\_\_\_\_ "Draw Line" tool
- > Press '0' of digitizer puck button, start click first of polygon on tablet
- Continue digitizing along the line and then double click or press button '1' when you are finished

Geoinformatics Center Asian Institute of Technology

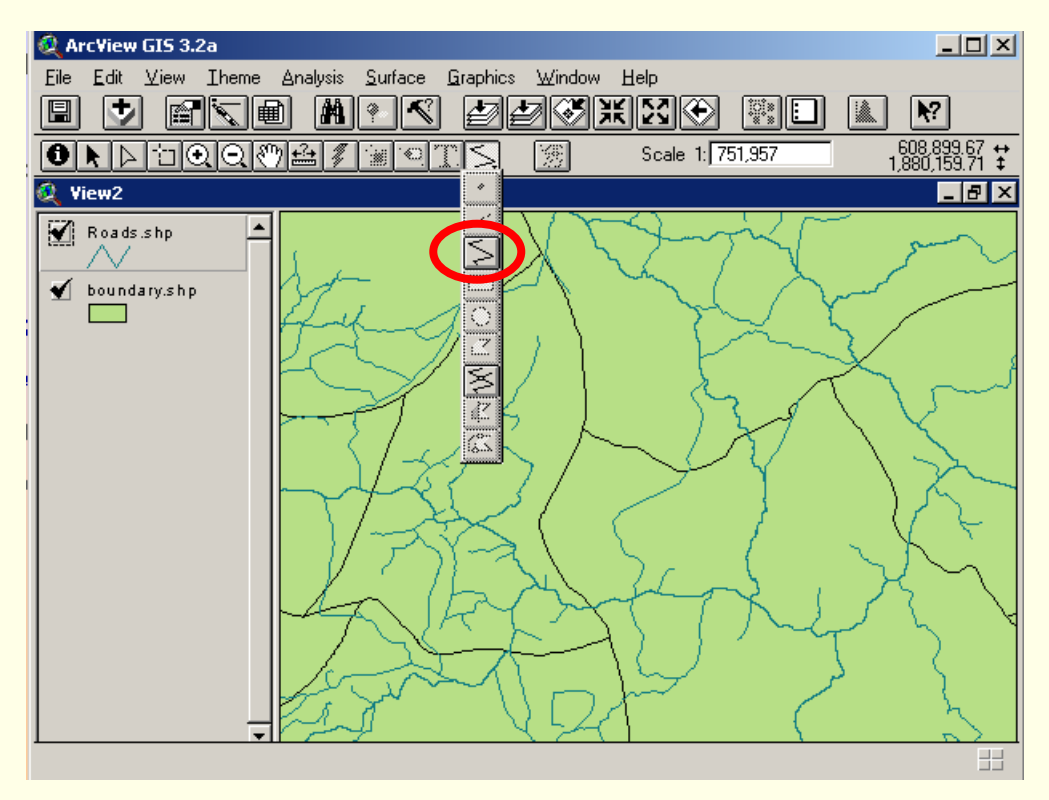

> Split the line click on \_\_\_\_\_ "Draw line to split feature"

## **1.8 Creating Point Features**

Choose New Theme from View menu.

> From the dialogue, select Point from the dropdown list is, and press OK.

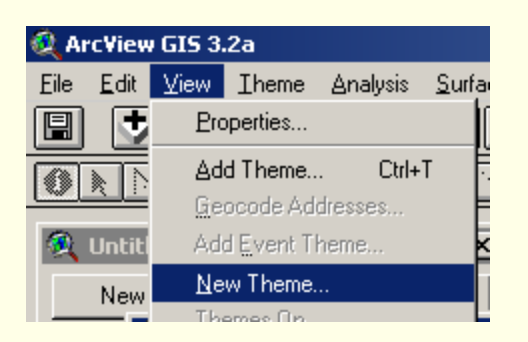

| 🔍 New Theme     | ×      |
|-----------------|--------|
| Feature type:   | ОК     |
| Point           | Cancel |
| Line<br>Polygon |        |
|                 |        |
| ▼               |        |

> Navigate to working directory and set new name, click OK

| 🍭 New Theme                 |                             | ×      |
|-----------------------------|-----------------------------|--------|
| File Name:<br>hospitals.shp | Directories:<br>d:\training | ОК     |
|                             | d:\<br>training             | Cancel |
|                             | Drives:<br>d:               |        |

**Geoinformatics Center** Asian Institute of Technology

Similar to crate a new polygon theme and/or line feature

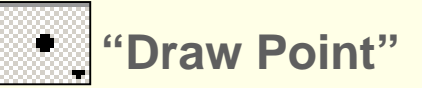

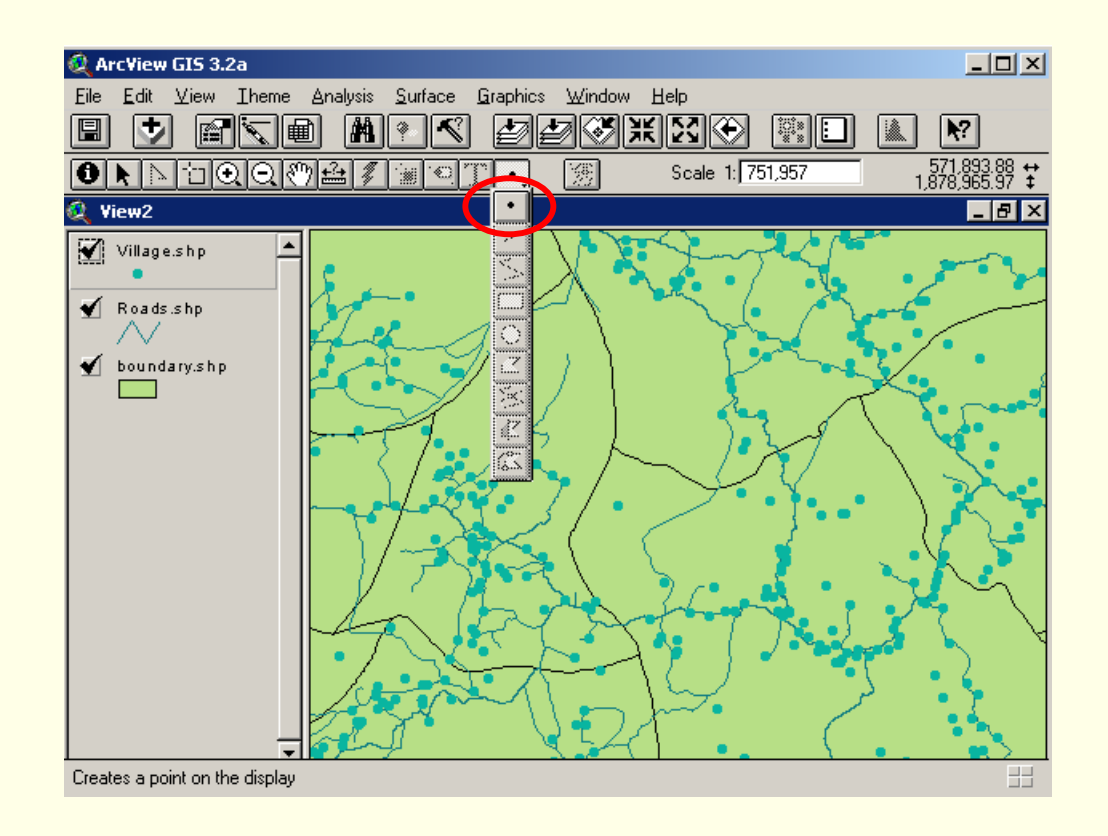

#### **1.9 Editing the attribute Table**

- > Activate our digitized map of previous steps (Boundary.shp)
- > Open attribute table of this theme, select Table in Theme menu or click
- Activate on the table and click Start Editing in Table menu
- Input Id number into ID field
- Select Add Field ArcView GIS 3.2a e Edit Iable Fjeld ⊠Too Cut Ctrl+X CODY Ctrl+C Paste Ctrl+V Undo Edit Ctrl+Z Redo Edit Ctrl+Y Add Eield.. Add Record Ctrl+A Select All Select None

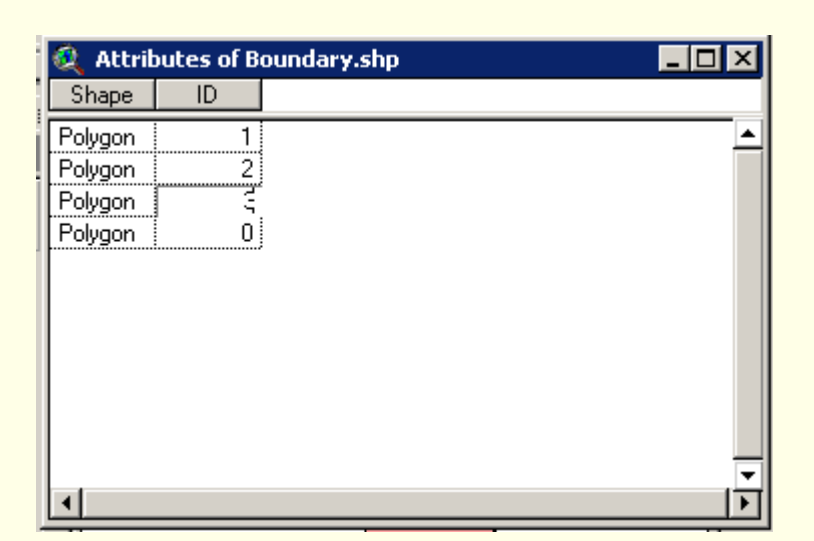

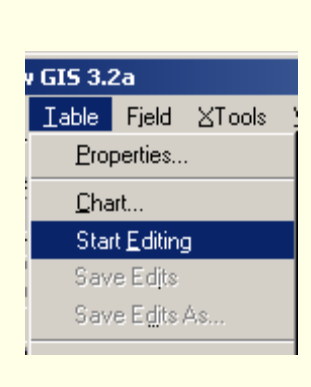

> Add a new field Name: Area

Switch Selection

Type: number, Width: 10 and Decimal Places: 2

Click OK

| 👰 Field Definition | ×      |
|--------------------|--------|
| Name: Area         | OK     |
| Type: Number       | Cancel |
| Width: 10          |        |
| Decimal Places: 2  |        |

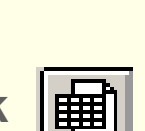

**Geoinformatics Center** Asian Institute of Technology

When we digitize our data with ArcInfo, the software calculates the area and perimeter of the polygons by itself. But in ArcView we have to request to calculate the area and perimeter.

Click activate on 'Area' Field name in the table

| Shape   | ID | Area |   |
|---------|----|------|---|
| Polygon | 1  |      | _ |
| Polygon | 2  |      | 1 |
| Polygon | 3  |      |   |
| Polygon | 0  |      |   |

Click on calculator and type [Shape].returnarea into the text box

Click OK, Select Save Edit and Stop Editing in Table Menu

| 🎗 Field Calculator |        | ×          |
|--------------------|--------|------------|
| Fields             | Туре   | Requests   |
| [Shape]            | Number | *          |
| [Area]             | C Date |            |
|                    |        | 7          |
|                    |        | <<br><     |
| است<br>(área) =    |        | , <u> </u> |
| [Shape].returnarea |        | ■ OK       |
|                    |        | Cancel     |
|                    |        |            |

# **2.Screen Digitizing**

-Add TIFF file image "TM\_svk001129"

-Add boundary theme name "Savanakhet.shp"

-To copy a theme to be a new file name, Activate on "Savanakhet.shp" theme

-Select Covert to Shapefile in Theme Menu

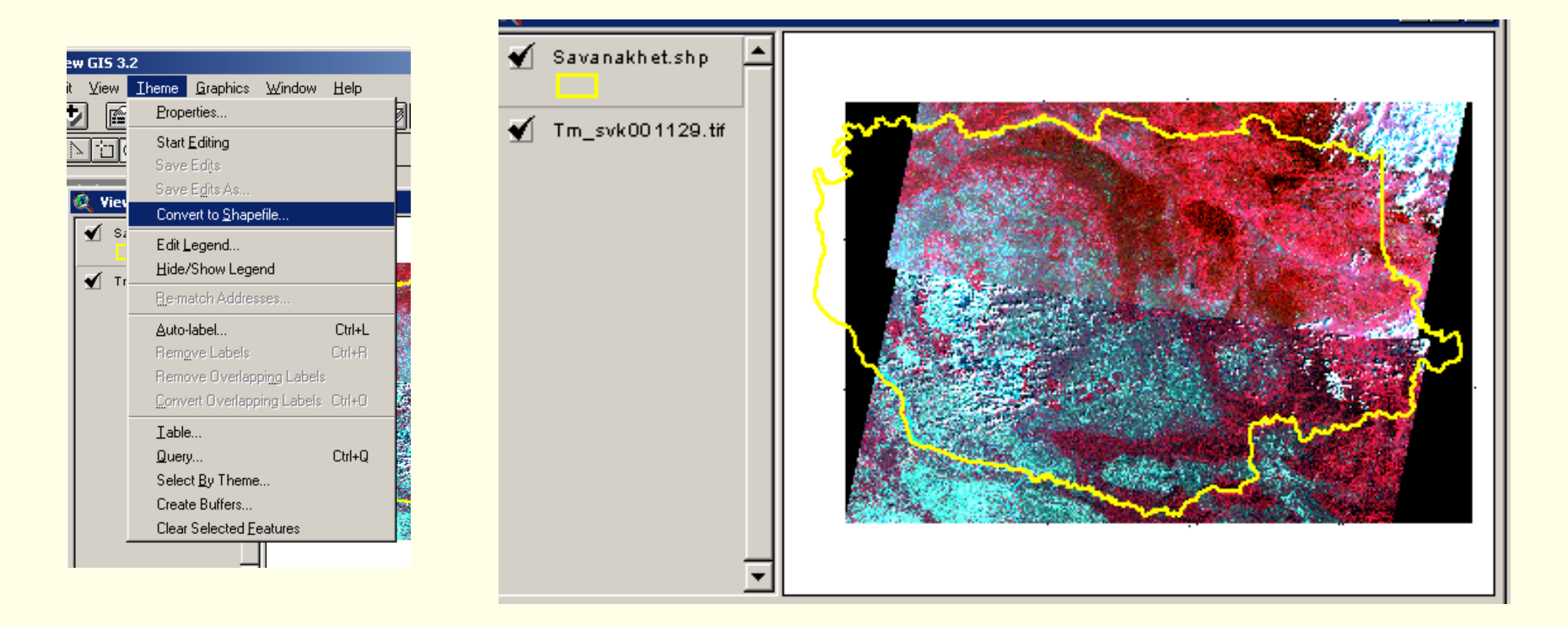

- -Input new theme name as "Lu2000.shp"
- -To edit this theme, click
- Start Editing in Theme Menu.
- -Once dash-line appear around Check box, it means this theme can be edited.

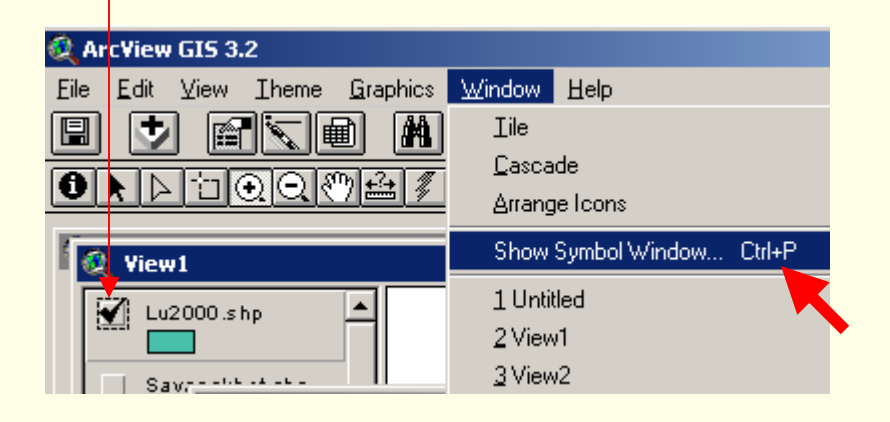

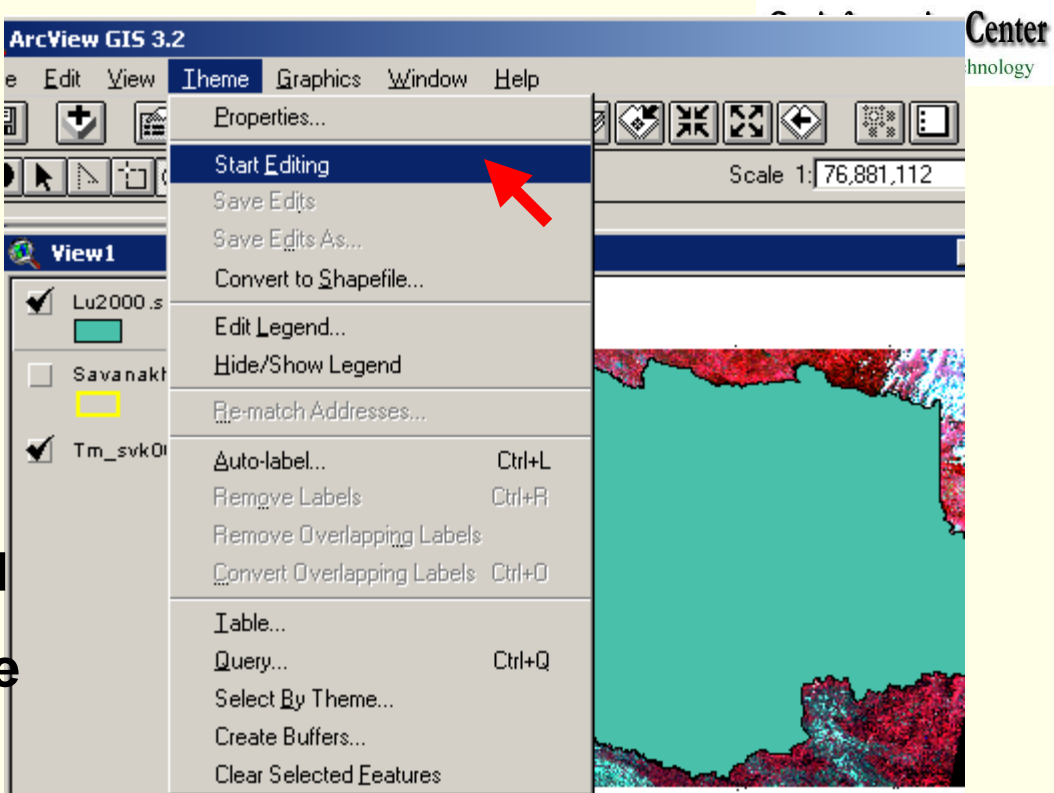

- -Then change theme's color as transparent so that image beneath can be seen.
- -Select Show Symbol Window
- at Window menu

-At Legend Editor window, select Legend Type as Single Symbol -Double click at Symbol legend, then select Fill Palette style. -Click Color Palette button and select color of Back ground (should be no color) & Fore ground (any color).

| 🔍 Legend Edit                                         | or                |         |  |  |  |  |
|-------------------------------------------------------|-------------------|---------|--|--|--|--|
| Theme:                                                | l.shp             | Load    |  |  |  |  |
| Legend Type: S                                        | ingle Symbol      | Save    |  |  |  |  |
|                                                       |                   | Default |  |  |  |  |
| Symbol                                                | Label             |         |  |  |  |  |
|                                                       |                   |         |  |  |  |  |
| Double click the                                      | symbol to edit it |         |  |  |  |  |
| Double click the symbol to edit it<br>Double<br>Click |                   |         |  |  |  |  |
| Advanced                                              | Statistics Undo   | Apply   |  |  |  |  |

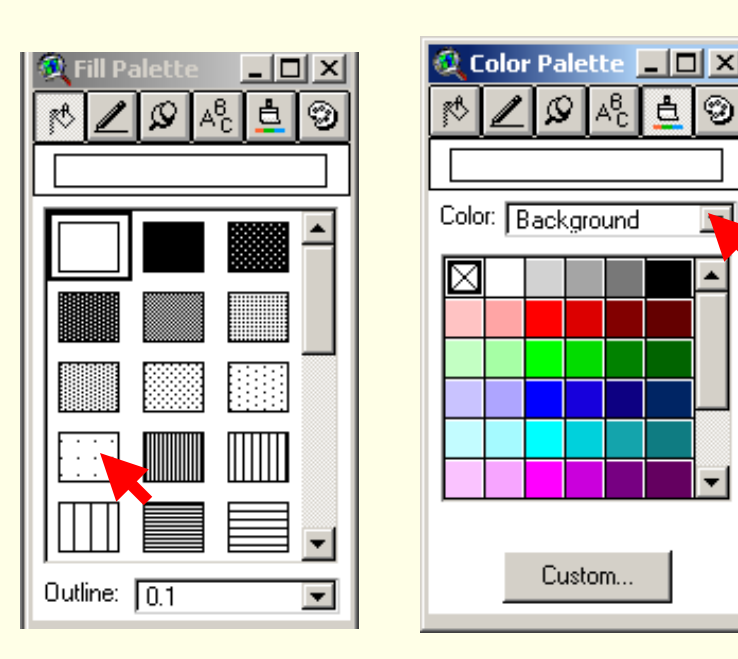

-Then click Apply button

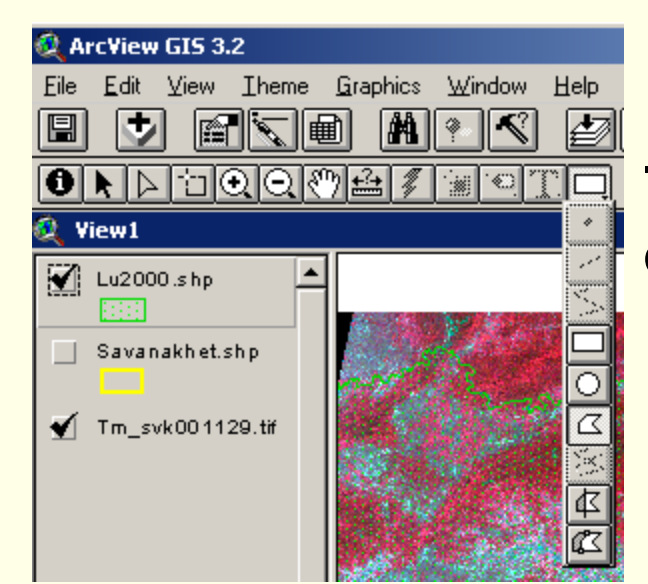

🙆 ArcYiew GIS 3.3

믬

0

۲

Eile Edit View Iheme Graphics

Cut Themes Copy Themes

Delete Themes

Cut Features

Copy Features

Delete Features

Combine Features Union Features Subtract Features

Intersect Features

Select All Graphics

Paste

Undo Feature Edit Ctrl+Z Redo Feature Edit Ctrl+Y

Ctrl+X

Ctrl+C

Ctrl+V

Del

# -From the dropdown list of Drawing Tool Palette, click on C Polygon tool

**Geoinformatics Center** 

Asian Institute of Technology

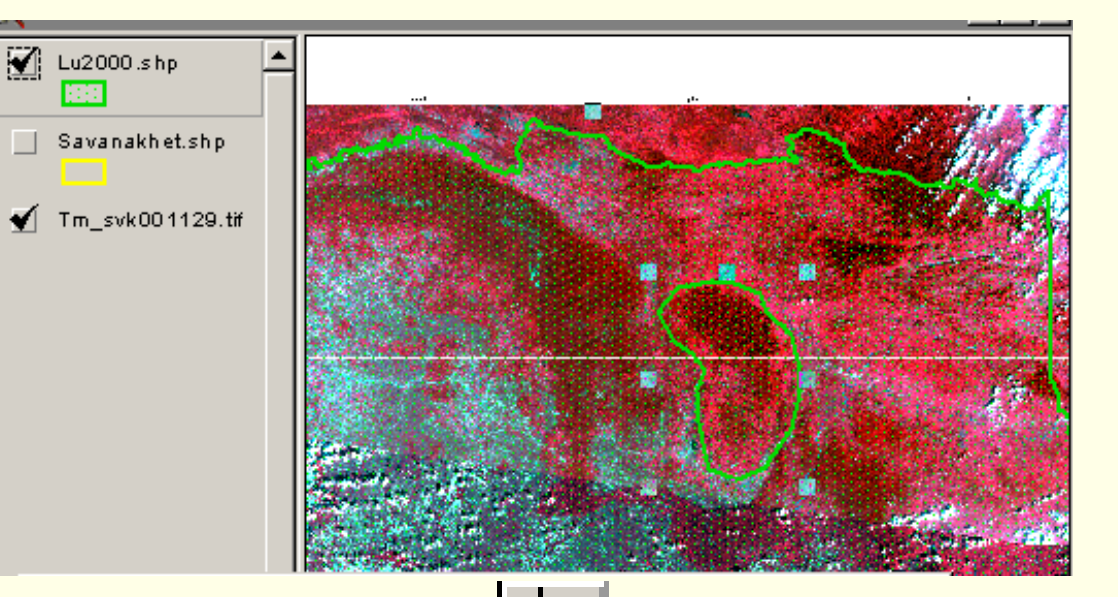

-Click Select Feature button Select both new

polygon and Main polygon

-Select Subtract Features to cut these two

polygons

# -Select a proper tool to complete a landuse Digitizing.

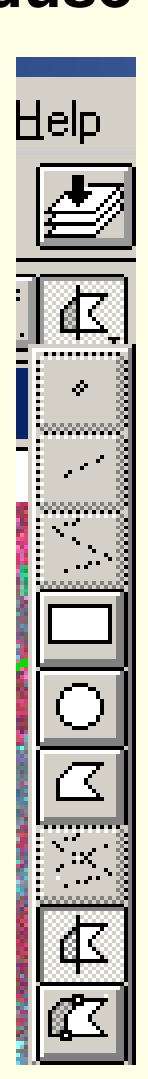

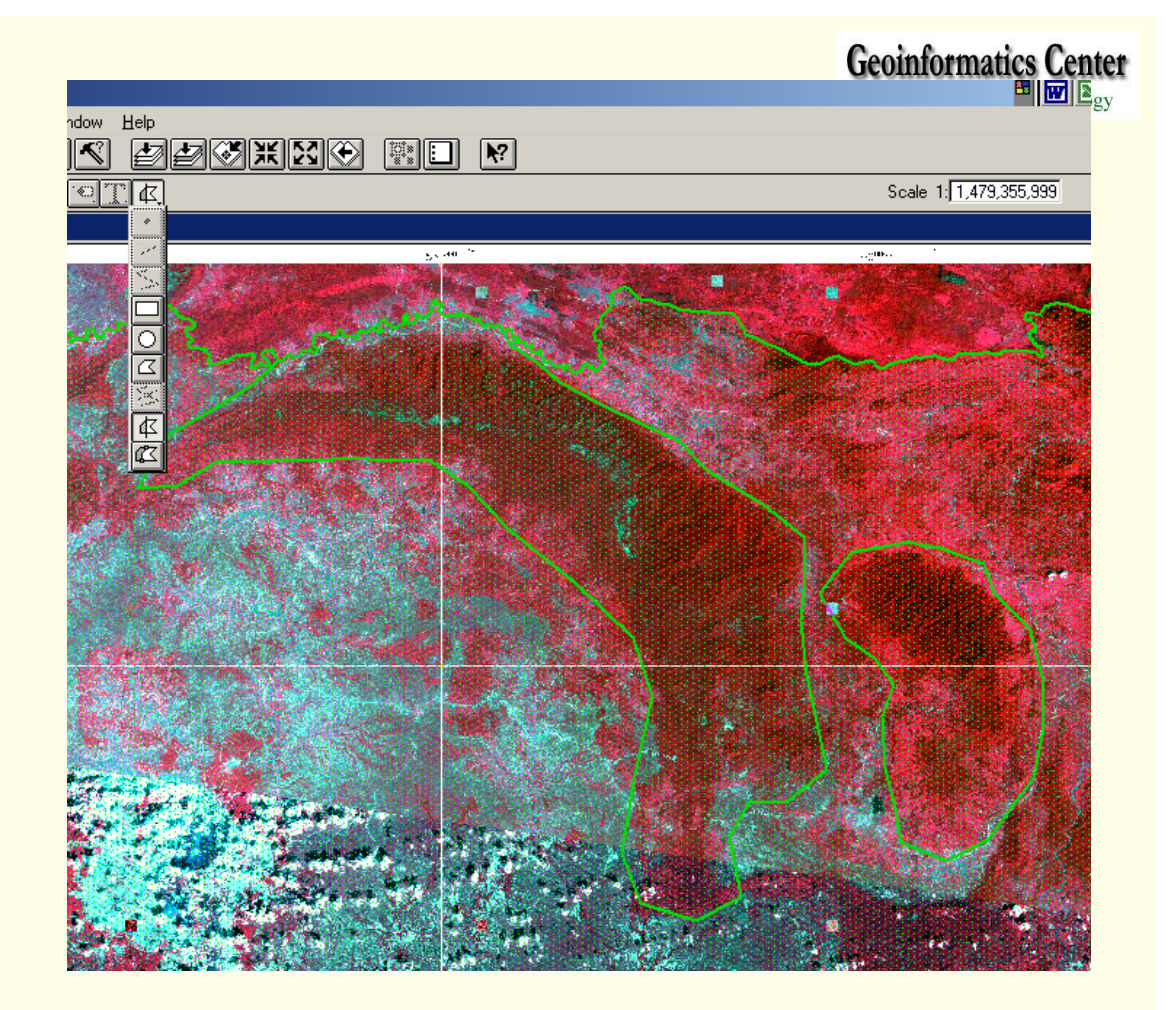

-Use Edit Menu to
Edit polygons
-Select Undo Feature
Edit if you want cancel
a recent editing and
return to the previous step.

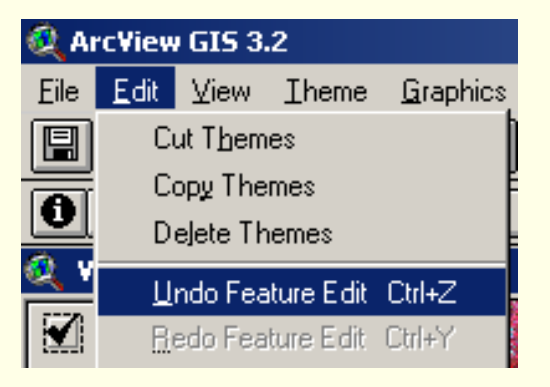

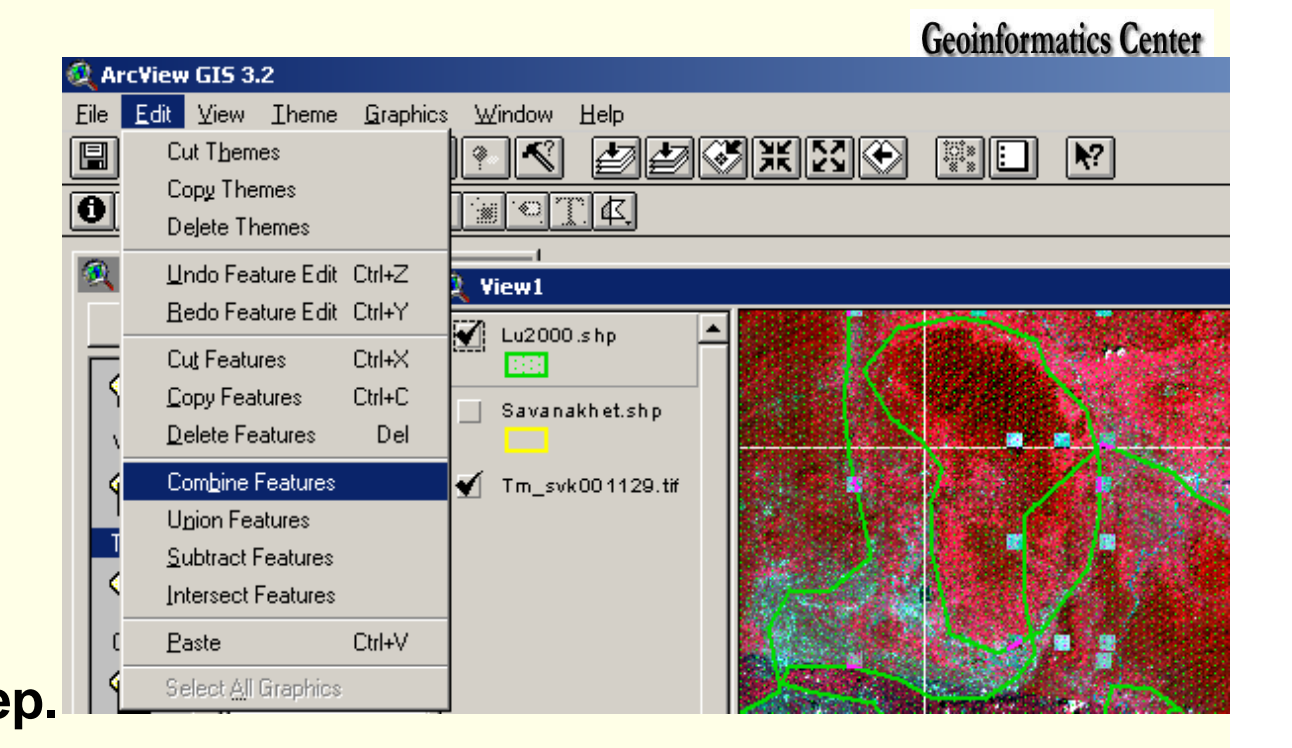

| 🍳 ArcView GIS 3.3 |              |      |                              |                  |        |      |  |  |
|-------------------|--------------|------|------------------------------|------------------|--------|------|--|--|
| Eile              | <u>E</u> dit | ⊻iew | Iheme                        | <u>G</u> raphics | Window | Help |  |  |
|                   | Ð            |      | <u>Properties</u>            |                  |        |      |  |  |
|                   |              |      | Stop <u>E</u> diting         |                  |        |      |  |  |
|                   |              |      | Save Edjts                   |                  |        |      |  |  |
| ۰                 | Lintiti      | ed   | Save E <u>d</u> its As       |                  |        |      |  |  |
|                   | 🎗 Vie        | :w1  | Convert to <u>S</u> hapefile |                  |        |      |  |  |

## -Save and Stop Editing, Once finished digitizing